## Searching Audit Logs Created on 2/21/2013 7:53:00 AM

## Table of Contents

Searching Audit Logs ......1

## **Searching Audit Logs**

Core-

Core-CT 9.1 creates an audit log for two Accounts Payable events: Voucher Matching and Payment Cancellation. Users can view audit logs using either the **Search Audit Logs** component or the **Audit Logs** link that appears on the Accounts Payable pages.

The **Search Audit Logs** component allows users to view audit logs for multiple vouchers or payments, or for a single voucher or payment.

Users can also view Audit Logs for a single voucher from the **Regular Entry** component using the **Audit Logs** link on the **Summary** page or the **View Audit Logs** link on the **Invoice Information** page.

## Procedure

Navigation: Set Up Financials/Supply Chain > Common Definitions > Audit Logging > Search Audit Logs

| Step | Action                                                                                                    |
|------|----------------------------------------------------------------------------------------------------|
| 1.   | Users can also view Audit Logs for a single voucher from the <b>Regular</b><br><b>Entry</b> component using the <b>Audit Logs</b> link on the <b>Summary page</b> or the View<br><b>Audit Logs</b> link on the Invoice Information page. |

| ORACLE                                                                                                    | Home   Worklist    Add to Favorites   Sign out |
|----------------------------------------------------------------------------------------------------|------------------------------------------------|
| Favorites Main Menu > Set Up Financials/Supply Chain > Common Definitions > Audit Logging > Search Audit Logs | A New Window (2) Holo To be                    |
|                                                                                                    | Britten mindom () Helb 🕅 unb                   |
| Search Audit Logs                                                                                             |                                                |
| Enter any information you have and click Search. Leave fields blank for a list of all values.                 |                                                |
| Find an Existing Value                                                                                        |                                                |
| 🗢 Search Criteria                                                                                             |                                                |
| Application Name: =                                                                                           |                                                |
| Document Code: begins with                                                                                    |                                                |
| Document Name: begins with                                                                                    |                                                |
| Case Sensitive                                                                                                |                                                |
| Search Clear Basic Search Criteria                                                                            |                                                |
|                                                                                                    |                                                |
|                                                                                                    |                                                |
|                                                                                                    |                                                |
|                                                                                                    |                                                |
|                                                                                                    |                                                |
|                                                                                                    |                                                |
|                                                                                                    |                                                |
|                                                                                                    |                                                |
|                                                                                                    |                                                |
|                                                                                                    |                                                |
|                                                                                                    |                                                |
|                                                                                                    |                                                |

| Step | Action                                                                                          |
|------|-------------------------------------------------------------------------------------------------|
| 2.   | Use the Search Audit Logs Find an Existing Value page select the application and document type. |
|      | Click the Application Name list.                                                                |
| 3.   | Click the Accounts Payable list item.<br>Accounts Payable                                       |
| 4.   | Click the Search button.<br>Search                                                              |

| Ho                                                                                                    | ome | Worklist | Add       | to Favorites | Sign ou |
|----------------------------------------------------------------------------------------------------|-----|----------|-----------|--------------|---------|
| Favorites Main Menu > Set up Financiais/Supply Chain > Common Definitions > Audit Logging > Search Audit Logs |     | _        |           | 0            | _       |
|                                                                                                    |     |          | New Windo | w 🕜 Help     | 📰 http  |
| Search Audit Logs                                                                                             |     |          |           |              |         |
|                                                                                                    |     |          |           |              |         |
| Enter any information you have and click Search. Leave fields blank for a list of all values.                 |     |          |           |              |         |
| Find an Existing Value                                                                                        |     |          |           |              |         |
| - Search Criteria                                                                                             |     |          |           |              |         |
|                                                                                                    |     |          |           |              |         |
| Application Name: = 💌 Accounts Payable 💌                                                                      |     |          |           |              |         |
| Document Code: begins with 🗸                                                                                  |     |          |           |              |         |
| Document Name: begins with 💌                                                                                  |     |          |           |              |         |
| Case Sensitive                                                                                                |     |          |           |              |         |
| Search Results                                                                                                |     |          |           |              |         |
| View All First 🗃 1-3 of 3 🝺 Last                                                                              |     |          |           |              |         |
| Application Name Document Code Document Name                                                                  |     |          |           |              |         |
| Payables CNTL GRP Control Group                                                                               |     |          |           |              |         |
| Payables VOUCHER Voucher                                                                                      |     |          |           |              |         |
|                                                                                                    |     |          |           |              |         |
|                                                                                                    |     |          |           |              |         |
|                                                                                                    |     |          |           |              |         |
|                                                                                                    |     |          |           |              |         |
|                                                                                                    |     |          |           |              |         |
|                                                                                                    |     |          |           |              |         |
|                                                                                                    |     |          |           |              |         |
|                                                                                                    |     |          |           |              |         |
|                                                                                                    |     |          |           |              |         |

| Step | Action                                                                                        |
|------|-----------------------------------------------------------------------------------------------|
| 5.   | Audit logging in Accounts Payable is available for Payment Cancellation and Voucher Matching. |
|      | Click the VOUCHER link.                                                                       |

| DRACLE<br>rites Main Menu > Set | Up Financials/Supply Chain > Common D       | lefinitions > Audit Logging > Search A | Home         | Worklist   | Add to Favorites   Sign out |
|---------------------------------|---------------------------------------------|----------------------------------------|--------------|------------|-----------------------------|
|                                 | Ť                                           | Ť                                      | 🔊 New Window | 🕜 Help 🛛 📝 | Personalize Page 🛛 http     |
| earch Audit Lo                  | gs                                          |                                        |              |            |                             |
| pplication Name:                | Accounts Payable                            | Document Name:                         | Voucher      |            | _                           |
| Search Criteria                 |                                             |                                        |              |            |                             |
| * Business Unit                 | =                                           | <u> </u>                               |              |            |                             |
| Voucher ID                      | is equal to 🖌                               | 4                                      |              |            |                             |
| Event Code                      | is equal to 👻                               |                                        |              |            |                             |
| Event Date                      | is equal to 🗸                               | 1                                      |              |            |                             |
| User ID                         | is equal to 💌                               |                                        |              |            |                             |
| Process Instance                | is equal to 🖌                               |                                        |              |            |                             |
|                                 | Include Archive                             |                                        |              |            |                             |
|                                 | Include Batch Changes                       |                                        |              |            |                             |
|                                 | Include Purge Logs                          |                                        |              |            |                             |
| Search Clear                    |                                             |                                        |              |            |                             |
| Return to Search 1 P            | revious in List) (Environmentation) 😨 Notif | y                                      |              |            |                             |

| Step | Action                                                  |
|------|---------------------------------------------------------|
| 6.   | The <b>Business Unit</b> may default based on User ID.  |
|      | Enter <b>AESM1</b> into the <b>Business Unit</b> field. |
| 7.   | Enter 00015335 into the Voucher ID field.               |
| 8.   | Click the Search button.                                |

|               | <i>c</i> .    |               |                  |                                |                  |              |                                      |                     |          |                  |         |
|---------------|---------------|---------------|------------------|--------------------------------|------------------|--------------|--------------------------------------|---------------------|----------|------------------|---------|
|               |               |               |                  |                                |                  |              | Home                                 | Worklist            | 11.      | Add to Favorites | Sign ou |
| avorites Main | Menu > Set Up | Financials/Su | pply Chain > Com | non Definitions > A            | udit Logging > 1 | Search Audit | Logs                                 | ~                   | -        |                  | _       |
|               |               |               |                  |                                |                  |              | 관 <sup>니</sup> New Windo             | w 🕐 Help            | 📝 P      | ersonalize Page  | 📰 http  |
|               |               |               |                  |                                |                  |              |                                      |                     |          |                  |         |
| Search A      | Audit Logs    |               |                  |                                |                  |              |                                      |                     |          |                  |         |
| Application N | ame:          | Accounts F    | Payable          |                                | Do               | cument Name  | e: Voud                              | her                 |          | _                |         |
| Search Criter | ria           |               |                  |                                |                  |              |                                      |                     |          |                  |         |
| * Business l  | Jnit          |               | =                | AESM1                          |                  | 9            |                                      |                     |          |                  |         |
| Voucher ID    | )             | is equal to   | )                | <ul> <li>00015335</li> </ul>   |                  | ۹,           |                                      |                     |          |                  |         |
| Event Code    |               | is equal to   |                  | ~                              | Q                |              |                                      |                     |          |                  |         |
| Event Date    |               | is equal to   |                  | × 31                           | ]                |              |                                      |                     |          |                  |         |
| User ID       |               | is equal to   |                  | ~                              |                  |              |                                      |                     |          |                  |         |
| Process In    | stance        | is equal to   |                  | ~                              |                  |              |                                      |                     |          |                  |         |
|               |               | Include       | Archive          |                                |                  |              |                                      |                     |          |                  |         |
|               |               | Include       | Batch Changes    |                                |                  |              |                                      |                     |          |                  |         |
|               |               | Include       | Purge Logs       |                                |                  |              |                                      |                     |          |                  |         |
| Search        | Clear         |               |                  |                                |                  |              |                                      |                     |          |                  |         |
|               |               |               |                  |                                |                  |              |                                      |                     |          |                  |         |
| Search Resu   | Its           | Event         |                  |                                |                  | Process      | Personalize                          | <u>Find</u>   🔤   🗎 | First    | L 1 of 1 Las     | 3       |
| Unit          | Voucher ID    | Code          | Event Name       | Event Date Time                | User ID          | Instance     | Message Text                         |                     |          |                  |         |
| AESM1         | 00015335      | MATCHING      | Matching         | 10/10/2012<br>3:24:50.488554PM | COREReedBri      | 6787653      | Voucher Matching<br>Voucher ID= 0001 | - Matching is 5335. | s run or | this voucher.    |         |
|               | arch 👘 Previ  | ous in List   | 🗧 Nextin Lista   | Notify                         |                  |              |                                      |                     |          |                  |         |

| Step | Action                                                                                                    |
|------|----------------------------------------------------------------------------------------------------|
| 9.   | The <b>Search Results Grid</b> displays information about the selected voucher, including the event, the date and time the event occurred, the User ID that ran the matching process, and the process instance number for the Matching Process. |
| 10.  | Click the <b>Search Audit Logs</b> link on the Bread Crumb menu to start a new search.<br>Search Audit Logs                                                                                                    |

| ORACLE                                                                                                    | Home   Worklist    Add to Favorites   Sign out |
|----------------------------------------------------------------------------------------------------|------------------------------------------------|
| Favorites Main Menu > Set Up Financials/Supply Chain > Common Definitions > Audit Logging > Search Audit Logs |                                                |
|                                                                                                    | 🖉 New Window 🕜 Help 📰 http                     |
| Search Audit Logs                                                                                             |                                                |
| Enter any information you have and click Search Leave fields black for a list of all values                   |                                                |
|                                                                                                    |                                                |
| Find an Existing Value                                                                                        |                                                |
| ▼ Search Criteria                                                                                             |                                                |
| Application Name:                                                                                             |                                                |
| Document Code: begins with                                                                                    |                                                |
| Document Name: begins with 🗸                                                                                  |                                                |
| Case Sensitive                                                                                                |                                                |
|                                                                                                    |                                                |
| Search Clear Basic Search 🖉 Save Search Criteria                                                              |                                                |
|                                                                                                    |                                                |
|                                                                                                    |                                                |
|                                                                                                    |                                                |
|                                                                                                    |                                                |
|                                                                                                    |                                                |
|                                                                                                    |                                                |
|                                                                                                    |                                                |
|                                                                                                    |                                                |
|                                                                                                    |                                                |
|                                                                                                    |                                                |
|                                                                                                    |                                                |
|                                                                                                    |                                                |
|                                                                                                    |                                                |
|                                                                                                    |                                                |

| Step | Action                                                    |
|------|-----------------------------------------------------------|
| 11.  | Click the Application Name list.                          |
| 12.  | Click the Accounts Payable list item.<br>Accounts Payable |
| 13.  | Click the Search button.                                  |

|                                                                                                    | Home   Worklist    Add to Favorites   Sign out |
|----------------------------------------------------------------------------------------------------|------------------------------------------------|
| Favorites Man Menu > Set Up Financias/Supply Chain > Common Definitions > Audit Logging > Search Audit Logs |                                                |
|                                                                                                    | Branken Mindow () Help 💷 http                  |
| Search Audit Logs                                                                                           |                                                |
| Enter any information you have and click Search. Leave fields blank for a list of all values.               |                                                |
| Find an Existing Value                                                                                      |                                                |
| ✓ Search Criteria                                                                                           |                                                |
| Amplication Names                                                                                           |                                                |
| Document Code: begins with                                                                                  |                                                |
| Document Name: begins with v                                                                                |                                                |
| Case Sensitive                                                                                              |                                                |
|                                                                                                    |                                                |
| Search Clear Basic Search Citeria                                                                           |                                                |
| Search Results                                                                                              |                                                |
| View All First 🕢 1-3 of 3 🗩 Last                                                                            |                                                |
| Application Name Document Code Document Name Pavables AP PYMNT Pavment                                      |                                                |
| Payables CNTL GRP Control Group                                                                             |                                                |
|                                                                                                    |                                                |
|                                                                                                    |                                                |
|                                                                                                    |                                                |
|                                                                                                    |                                                |
|                                                                                                    |                                                |
|                                                                                                    |                                                |
|                                                                                                    |                                                |
|                                                                                                    |                                                |
|                                                                                                    |                                                |

| Step | Action                          |
|------|---------------------------------|
| 14.  | Click the <b>AP_PYMNT</b> link. |
|      | AP PYMNT                        |

| Application Name:                                                                                                    | Accounts Payable                                                                                                    | Document Name:                                                                                                    | Payment |  |  |
|----------------------------------------------------------------------------------------------------|----------------------------------------------------------------------------------------------------|----------------------------------------------------------------------------------------------------|---------|--|--|
| Search Criteria<br>* Bank SettD<br>* Bank Account<br>Payment Number<br>Event Ode<br>Event Date<br>User ID<br>Process Instance<br>Search Clear | =<br>=<br>is equal to<br>is equal to<br>is | Image: Image: Image |         |  |  |
| 🏌 Return to Search ) 👘 F                                                                                                    | royoosiniisti 🚛 Medin List 🕻                                                                                                    | Notity                                                                                                    |         |  |  |

| Step | Action                                                                |
|------|-----------------------------------------------------------------------|
| 15.  | Bank SetID, Bank Code, Bank Account are required fields for payments. |
|      | Enter <b>OTTM1</b> into the <b>Bank SetID</b> field.                  |
| 16.  | Enter FLEE2 into the Bank Code field.                                 |
| 17.  | Enter VEN1 into the Bank Account field.                               |
| 18.  | Enter 0014360175 into the Payment Number field.                       |
| 19.  | Click the Search button.                                              |

| ORACL                   | .∈<br>Menu > Set U  | lp Financials/Sup | ply Chain > Cor   | nmon Definitions > | Audit Logging > | Search Audit Logs<br>문         | Home       | Worklist            | Add to Favorites   S                                                                                      | ign out<br>http |  |
|-------------------------|---------------------|-------------------|-------------------|--------------------|-----------------|--------------------------------|------------|---------------------|----------------------------------------------------------------------------------------------------|-----------------|--|
| Application N           | AUGIT LOG<br>Name:  | S<br>Accounts Pa  | ayable            |                    | D               | ocument Name:                  | Paymer     | nt                  |                                                                                                    |                 |  |
| Search Crite            | eria                |                   |                   |                    |                 |                                |            |                     |                                                                                                    |                 |  |
| * Bank Setl             | D                   | =                 |                   | OTTM1              |                 |                                |            |                     |                                                                                                    |                 |  |
| * Bank Cod              | e                   | =                 |                   | FLEE2              |                 |                                |            |                     |                                                                                                    |                 |  |
| * Bank Acc              | ount                | =                 |                   | VEN1               |                 |                                |            |                     |                                                                                                    |                 |  |
| Payment I               | Number              | is equal to       |                   | ✓ 0014360175       | 5               |                                |            |                     |                                                                                                    |                 |  |
| Event Cod               | e                   | is equal to       |                   | ~                  |                 |                                |            |                     |                                                                                                    |                 |  |
| Event Date              | 9                   | is equal to       |                   | ~                  |                 |                                |            |                     |                                                                                                    |                 |  |
| User ID                 | User ID is equal to |                   |                   | ~                  |                 |                                |            |                     |                                                                                                    |                 |  |
| Process Ir              | nstance             | is equal to 🗸     |                   |                    |                 |                                |            |                     |                                                                                                    |                 |  |
|                         | Include Archive     |                   |                   |                    |                 |                                |            |                     |                                                                                                    |                 |  |
| ✓ Include Batch Changes |                     |                   |                   |                    |                 |                                |            |                     |                                                                                                    |                 |  |
|                         |                     | 🗌 Include P       | urge Logs         |                    |                 |                                |            |                     |                                                                                                    |                 |  |
| Search                  | Clear               |                   |                   |                    |                 |                                |            |                     |                                                                                                    |                 |  |
|                         |                     |                   |                   |                    |                 |                                |            |                     |                                                                                                    |                 |  |
| Search Resi             | ults                |                   |                   |                    |                 |                                |            |                     | Personalize   Find                                                                                        | 1 <sup>2</sup>  |  |
| Bank SetID              | Bank Code           | Bank<br>Account   | Payment<br>Number | Event Code         | Event Name      | Event Date Time                | User ID    | Process<br>Instance | Message Text                                                                                              |                 |  |
| OTTM1                   | FLEE2               | VEN1              | 0014360175        | PYMNT_CANCEL       | Cancel Payment  | 10/11/2012<br>8:49:29.000000AM | PelletierE |                     | Payment modified through Ca<br>Status =Void Cancel Action =E<br>Liability Cancel Date =2012-1<br>reason = |                 |  |
|                         |                     |                   |                   |                    |                 |                                |            |                     |                                                                                                    |                 |  |
|                         |                     |                   |                   |                    |                 |                                |            |                     |                                                                                                    |                 |  |
|                         |                     |                   |                   |                    |                 |                                |            |                     |                                                                                                    |                 |  |
| Return to S             | earch T Pre         | vious in List     | Next in List      | Notify             |                 |                                |            |                     |                                                                                                    | -               |  |

| Step | Action                                                                                                    |
|------|----------------------------------------------------------------------------------------------------|
| 20.  | The <b>Search Results</b> grid provides information about the payment cancellation including the date and time of the cancellation, and the User ID of the user who cancelled the payment. |
| 21.  | Click the scrollbar to move to the right of the page.                                                                                                    |

| ORAC                          | ILE"                                  |                    |                                |                               |                           |                                                                               | Home                                           | Worklist                                      | Add                     | to Favorites | 1 |
|-------------------------------|---------------------------------------|--------------------|--------------------------------|-------------------------------|---------------------------|-------------------------------------------------------------------------------|------------------------------------------------|-----------------------------------------------|-------------------------|--------------|---|
| Favorites M                   | ain Menu → Set Uj                     | p Financiąs/Supply | Chain > Common 및<br>문제         | efinitions > Au<br>New Window | dit Logging ><br>? Help 📝 | Search Audit Logs<br>Personalize Page                                         | 📰 http                                         |                                               |                         |              |   |
| able                          |                                       | D                  | ocument Name:                  | Paymen                        | t                         |                                                                               |                                                |                                               |                         |              |   |
| hive<br>ch Changes<br>ge Logs | OTTM1<br>FLEE2<br>VEN1<br>VIO14360175 | 5                  |                                |                               |                           |                                                                               |                                                |                                               |                         |              |   |
| avment                        |                                       |                    |                                |                               | Process                   | Personalize                                                                   | Eind   🗖   🛗                                   | First 🚺 1 of                                  | 1 D Last                |              |   |
| umber<br>014360175            | PYMNT_CANCEL                          | Cancel Payment     | 10/11/2012<br>8:49:29.000000AM | PelletierE                    | Instance                  | Payment modified to<br>Status =Void Cance<br>Liability Cancel Dat<br>reason = | nrough Cance<br>I Action =Do I<br>e =2012-10-1 | el Payment. P<br>Not Reissue/<br>I1 Payment h | ayment<br>Close<br>hold |              |   |
| Next in List                  | 😨 Notify                              |                    |                                |                               |                           |                                                                               |                                                |                                               |                         |              |   |

| Step | Action                                                                                                    |
|------|----------------------------------------------------------------------------------------------------|
| 22.  | The <b>Message Text</b> field provides detailed information about the cancellation including the payment status and the cancellation action. |
| 23.  | End of Procedure.                                                                                                    |